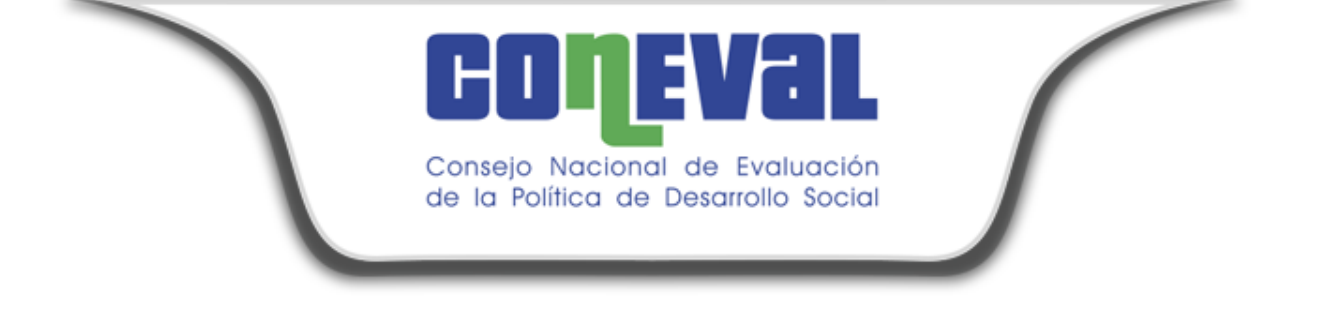

# MESA DE AYUDA SIGMA-DOC.

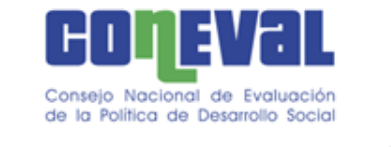

# **OBJETIVO DE LA PRESENTACIÓN**

Compartir y transmitir a los usuarios del sistema "MESA de AYUDA" los conocimientos necesarios para el correcto uso de las diferentes solicitudes de servicio.

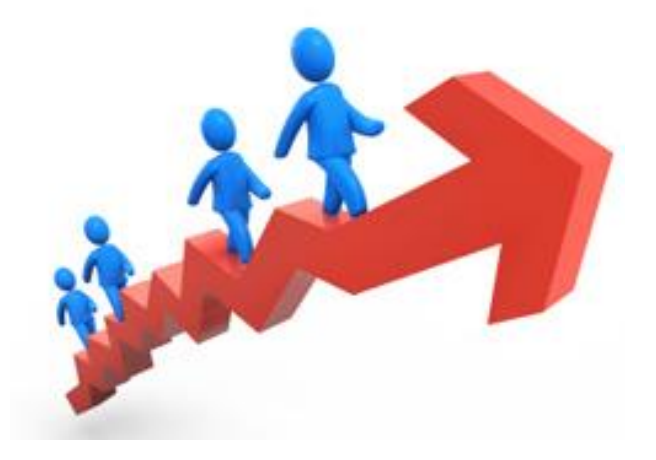

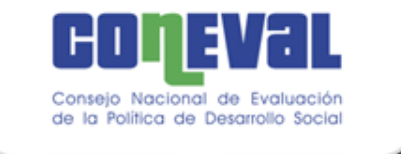

## ¿Qué es el sistema de "Mesa de Ayuda?"

Es una herramienta que ayuda a los usuarios a sistematizar las solicitudes de servicios optimizando la elaboración de la solicitud, su seguimiento, atención y calificación.

¿Quiénes son los usuarios?

Todo el personal que labora en CONEVAL y que tiene la necesidad de solicitar la atención de servicios generales, recursos materiales y servicios de tecnologías de información y comunicaciones (TIC'S).

## Ejemplo de servicios

- No tengo Internet.
- La impresora no tiene tóner.
- Limpieza de sala de juntas.
- Fuga de agua en el sanitario.
- No funciona el teléfono.
- Etc.

### NOTA.

Los servicios de **(RMSG) Servicios Generales y Servicios Materiales** serán solicitados a través del personal designado como enlace por cada una de las unidades administrativas (DGA).

Los servicios de **Tecnologías de Información y Comunicaciones (TIC'S)**, serán solicitados por cualquier usuario que requiera el soporte.

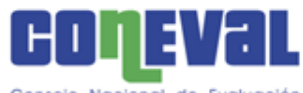

Consejo Nacional de Evaluación de la Política de Desarrollo Social

|  | Área Responsable                | ponsable Catálogo de Subcatálogo de Servicios Tiempo de atención Días Hrs. |                                                        | Área  | Catálog<br>o de | Subcatálogo de | Tiempo de<br>atención |                 |                                                                                                    |      |      |
|--|---------------------------------|----------------------------------------------------------------------------|--------------------------------------------------------|-------|-----------------|----------------|-----------------------|-----------------|----------------------------------------------------------------------------------------------------|------|------|
|  |                                 | Seguridad y Vigilancia                                                     | Acceso Vehicular<br>Acceso Peatonal                    |       | 1               | R              | esponsable            | Servici         | Servicios                                                                                                    |      |      |
|  |                                 |                                                                            | Limpieza Oficina                                       |       | 1               |                |                       | 0               |                                                                                                    | Días | Hrs. |
|  |                                 |                                                                            | Limpieza Área Común                                    |       | 1               |                |                       | 0               |                                                                                                    | Diao |      |
|  |                                 | Limpieza, Jardinería v                                                     | Limpieza Cafetera                                      |       | 1               |                |                       |                 | Equipo Nuevo                                                                                                    | 1    |      |
|  |                                 | Recolección de Basura                                                      | Limpieza Baños                                         |       | 1               |                |                       |                 | Falla en la Línea                                                                                                    | -    |      |
|  |                                 |                                                                            | Retiro de basura                                       |       | 1               |                |                       |                 |                                                                                                    | 2    |      |
|  |                                 |                                                                            | Solicitud de instalación de cofee breake               | 1     |                 |                |                       | Tolofonío       | Falla en el Teléfono                                                                                                    | 1    |      |
|  |                                 |                                                                            | Reserva de Boleto Nacional                             | -     | 3               |                |                       | Telefonia       | Liberar Llamadas                                                                                                    | 1    |      |
|  |                                 | Reservación y Expedición de                                                | Reserva de Boleto Internacional                        |       | 3               |                |                       |                 | Doubiogoián                                                                                                    |      |      |
|  |                                 | Boletos de Avión                                                           | Compra de Boleto Nacional                              |       | 3               |                |                       |                 | Falla en la Línea     2       Falla en el Teléfono     1       Liberar Llamadas     1       Reubicación     1       Reconfiguración     1       Reconfiguración     1       Falla en S.O.     1       Falla en Periféricos     1       Falla en Office     1       Falla de Red     1       Reubicación     1 | 1    |      |
|  |                                 |                                                                            | Compra de Boleto Internacional                         |       | 3               |                |                       |                 |                                                                                                    | 1    |      |
|  |                                 |                                                                            | Envío de Mensajería Local                              |       | 5               |                |                       |                 |                                                                                                    | 4    |      |
|  |                                 |                                                                            | Envío de Mensajeria Nacional                           |       | 5               |                |                       |                 |                                                                                                    | - 1  |      |
|  | Dirección de<br>Adquisiciones y | Mensajería, Paquetería y<br>Empaque o embalaje de<br>paquetes              | Envío de Mensajería Internacional                      |       | 5               |                |                       |                 | Falla en S.O.                                                                                                    | 1    |      |
|  |                                 |                                                                            | Envío de paquetería Local                              |       | 5               |                |                       |                 | Falla en Periféricos                                                                                                    |      | 1    |
|  | Servicios                       |                                                                            | Envio de paquetería Nacional                           |       | 5               |                |                       | Computa<br>dora | Falla en Office                                                                                                    |      |      |
|  | Generales                       |                                                                            | Elaboración de embalaie de paquetes                    |       | 7               |                |                       |                 | T alla en Onice                                                                                                    |      | 4    |
|  |                                 | Arrendamiento de equipo de<br>fotocopiado                                  | Asesoría Técnica                                       |       | 3               |                | Direccion de          |                 | Falla de Red                                                                                                    |      | 3    |
|  |                                 |                                                                            | Mantenimiento Preventivo                               |       | 7               | Infi           | raestructura v        |                 | Respaldo                                                                                                    | 1    |      |
|  |                                 |                                                                            | Mantenimiento Correctivo                               | 3 1/2 |                 |                |                       |                 | Doubiogoián                                                                                                    | -    |      |
|  |                                 | Suministro de café para las                                                | Asesoría Técnica                                       |       | 3               |                | seguridad             |                 | Reubicación                                                                                                    | 1    |      |
|  |                                 | reuniones                                                                  | Mantenimiento Preventivo                               |       | 7               |                |                       |                 | Falta de tóner                                                                                                    |      | 4    |
|  |                                 | A                                                                          | Mantenimiento Correctivo                               | 3 1/2 |                 |                |                       |                 | Falla de Impresión                                                                                                    |      | _    |
|  |                                 | comités y reuniones                                                        | Entrega de paquetes de Agua                            |       | 3               |                |                       | Impresión       |                                                                                                    |      |      |
|  |                                 | Combustible mediante                                                       | Disperción de dinero electronico                       |       | 2               |                |                       | -               | Papel Atascado                                                                                                    |      | 1    |
|  |                                 | monedero electrónico                                                       | Remplazo de tarjeta de Chip                            | 3     |                 |                |                       |                 | Impresión Especial.                                                                                                    | 1    |      |
|  |                                 |                                                                            | Mantenimiento Preventivo                               |       | 2               |                |                       |                 | Cuenta de correo                                                                                                    | -    |      |
|  |                                 | Arrendamiento de vehículos                                                 | Mantenimiento Correctivo                               | 4     |                 |                |                       |                 | Cuenta de correo                                                                                                    |      |      |
|  |                                 |                                                                            | Sustitución de Vehículo                                | 4 1/2 |                 |                |                       |                 | Software                                                                                                    | 2    |      |
|  |                                 | Suministro de enseres de<br>café                                           | Solicitud de enseres (Café, té, etc)                   | 2     | 1               |                |                       | Servicios       | Servicios de SAN                                                                                                    | 1    |      |
|  | Dirección de                    |                                                                            | Solicitud de reasignación de bienes muebles            | 4     |                 |                |                       | COS             | Servicios de NAS                                                                                                    | 1    |      |
|  | Recursos                        | Bienes muebles                                                             | Solicitud de inventario de bienes muebles<br>asignados | 3     |                 |                |                       |                 | Comunicaciones                                                                                                    |      | 3.5  |
|  | Materiales                      |                                                                            | Solicitud de desincorporación de bienes<br>muebles     | 4     |                 |                |                       |                 | Configuraciones Especiales                                                                                                    | 1    |      |

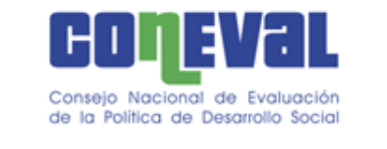

## 4 pasos básicos para solicitar un servicio

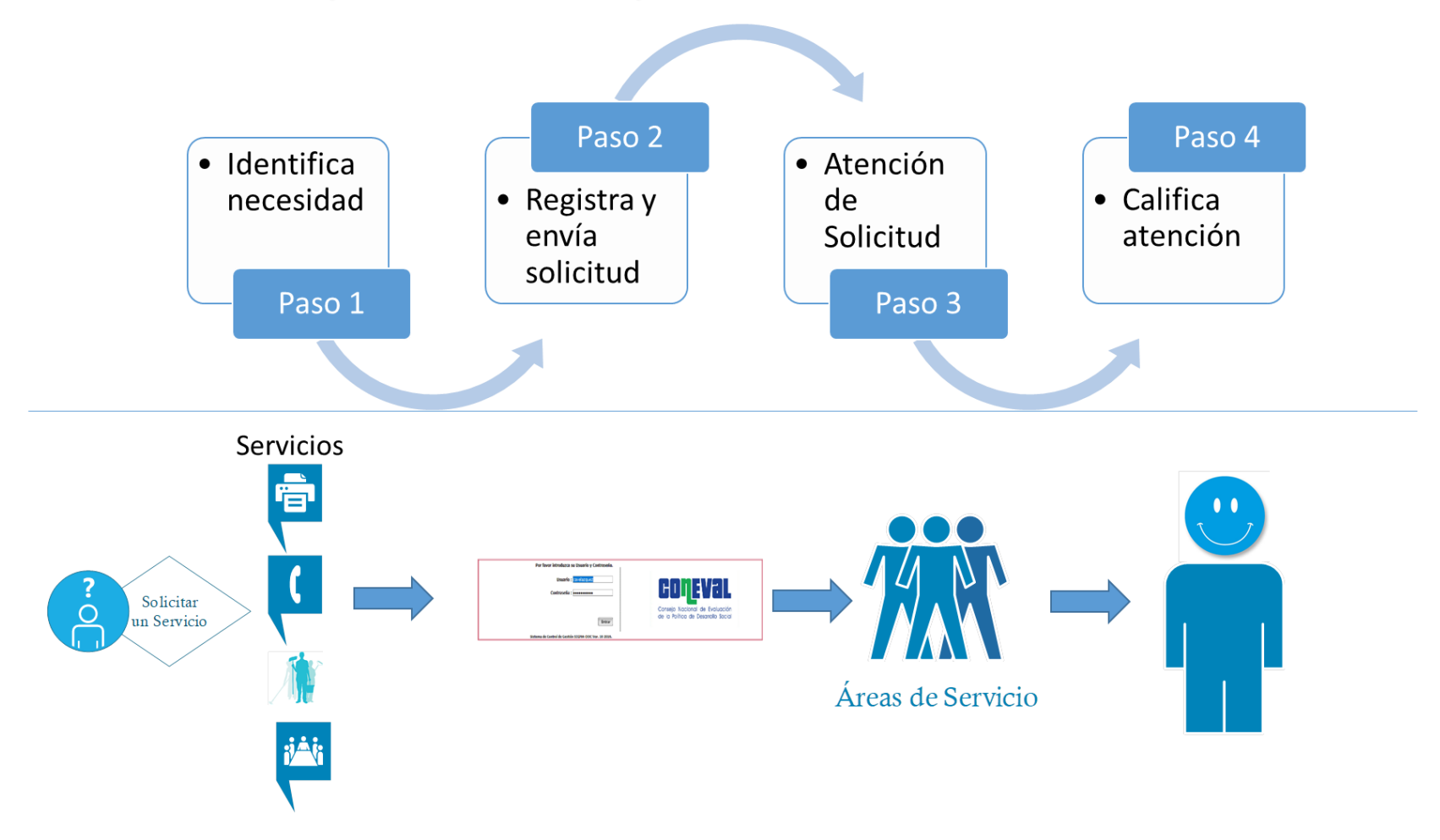

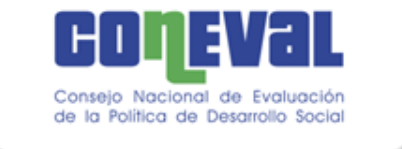

### Captura de una solicitud en la Mesa de Servicio

1. Ingresar al navegador Chrome el siguiente link:

http://sistemas.coneval.org.mx/GESTION/jsp/index.jsp

2. Entrar al sistema e iniciar sesión con su "**Usuario y Contraseña**" como ingresan al equipo de cómputo.

| Por favor introduzca su Usuario y Contraseña.              |                                                                       |
|------------------------------------------------------------|-----------------------------------------------------------------------|
| Usuario : <mark>cavelazquez</mark><br>Contraseña : ••••••• | <b>CONEVAL</b>                                                        |
| Entrar                                                     | Consejo Nacional de Evaluación<br>de la Política de Desarrollo Social |
| Sistema de Control de Gestión SIGMA-DOC Ver. 10 2016.      |                                                                       |

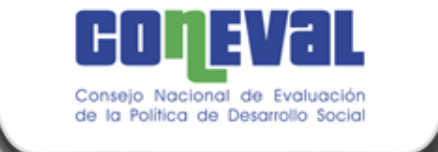

- 3. Dar clic en la opción de "Nuevo Asunto".
- 4. El primer campo a seleccionar es el "Tipo de Documento", en este caso será "Solicitud Mesa de Servicio".
- 5. Una vez seleccionado el formulario se actualizará de la siguiente manera:

| s campos marcados con (*) son ob | igatorios                                                                     |      |
|----------------------------------|-------------------------------------------------------------------------------|------|
| Mesa de Servicio                 |                                                                               |      |
| ipo de documento*:               | Solicitud Mesa de Servicio                                                    | v.   |
| ipo de Asunto*:                  |                                                                               | Q    |
| emitente/Solicitante:*           | Martha Alejandra Mares Poletti / Directora de Gestión y Control Institucional | Q Bo |
| rioridad:                        | Normal                                                                        |      |
| escripción/Solicitud.*           | B I U S 王王王 ★ 	 Fuente 	 Tamaños<br>Ⅲ ★ D 命 局 三 ★ 王 王 王 王 A ★ A ♥ ⑧           |      |
|                                  |                                                                               |      |
|                                  |                                                                               |      |
|                                  |                                                                               |      |

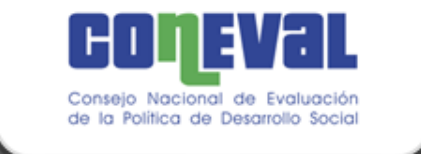

- 6. Los campos a llenar son los siguientes:
  - Tipo de Asunto (conforme al subcatálogo de servicios)
  - Remitente/Solicitante
  - Prioridad
  - Descripción/Solicitud
  - Adjuntos (opcional)
- 7. Una vez llenado el formulario, dar clic en el botón "Enviar" ubicado en la parte inferior de la pantalla:

| → œ ŵ               | 10.1.15.131:8080/GES                                                                                                    | TION_QA/jsp/AsuntoTurnado.jsp?id_asunto=11480 🛛 🖪 🗌 🕶 💟 😭               | Buscar 🔟 🖾 🗄                                                                                                    |  |  |  |  |  |  |  |  |
|---------------------|----------------------------------------------------------------------------------------------------|-------------------------------------------------------------------------|----------------------------------------------------------------------------------------------------|--|--|--|--|--|--|--|--|
|                     | Nall<br>Nievo asunto Reporte ejecutivo                                                                                                    | Reportes Búsquedas Editar contraseña Bierrvenido: Gloria Nayeli Torre   | ? Ayuda t⊋*Estructura funcional X Safir                                                                                                    |  |  |  |  |  |  |  |  |
| Asupto              |                                                                                                    |                                                                         |                                                                                                    |  |  |  |  |  |  |  |  |
|                     |                                                                                                    | La solicitud Telefonía: Equipo Nuevo a sido enviada<br>para su atención | Capturado por: Giloria Nayeli Torres López - 11/07/2018 :<br>Folto de Stistema: DCIAVSMS/01<br>Estatus: En Trámite Avance: (<br>Área de Origen: Dirección General Adjunta de Administración A |  |  |  |  |  |  |  |  |
| Datos del Solicitar | nte:                                                                                                    | Datos generales                                                         | ^                                                                                                    |  |  |  |  |  |  |  |  |
| Entidad:            | Dirección General Adjunta de Administración                                                                                                    | Folio : DGAA/SMS/01454/2018                                             |                                                                                                    |  |  |  |  |  |  |  |  |
| Do:                 | Gloria Nayeli Torres López / Jefa de Departamento                                                                                                    | Fecha de solicitud : 11/07/2018                                         |                                                                                                    |  |  |  |  |  |  |  |  |
| Documento de:       | Salida                                                                                                    |                                                                         |                                                                                                    |  |  |  |  |  |  |  |  |
| —Destinatarios: —   |                                                                                                    | Aceptar                                                                 |                                                                                                    |  |  |  |  |  |  |  |  |
| Para:               | Para: Usuarios<br>Pedro Duran Valentin/Director de Infraestructura y Seguridad — Dirección General Adjunta de Teonología de Información y Comunicaciones<br>Ing. Cartos Alberto Velázquez Jiménez/Jele de Departamiento de Teales y Telesonnunicaciones — Dirección General Adjunta de Teonología de Información y Comunicaciones<br>Ing. Cartos Alberto Velázquez Jiménez/Jele de Departamiento de Teales y Telesonnunicaciones — Dirección General Adjunta de Teonología de Información y Comunicaciones<br>— — — — — — — — — — — — — — — — — — — |                                                                         |                                                                                                    |  |  |  |  |  |  |  |  |
| Datos del Asunto:   |                                                                                                    |                                                                         |                                                                                                    |  |  |  |  |  |  |  |  |
| Asunto:             | Telefonia: Equipo Nuevo                                                                                                    |                                                                         |                                                                                                    |  |  |  |  |  |  |  |  |

Al dar clic en el botón "Enviar" les llegará una notificación vía correo electrónico de que su

reporte fue asignado.

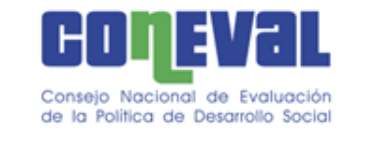

8. Regresar a "Inicio" y seleccionar la bandeja "En Trámite" donde se visualizará la solicitud enviada.

| Conterio Naciona<br>de la fortica de | de Evaluación<br>Descripto Social |                       |                    |                    |                    |                 |                 |                                        |                             |                |         |
|--------------------------------------|-----------------------------------|-----------------------|--------------------|--------------------|--------------------|-----------------|-----------------|----------------------------------------|-----------------------------|----------------|---------|
| Inicio                               | Nuevo asunto                      | Reporte ejecutivo     | Reportes           | Búsquedas          | Editar contraseña  | Bienvenido: Car | los Alberto     | Velázquez Jiménez                      |                             |                |         |
| Asuntos Instru                       | icciones                          |                       |                    |                    |                    |                 |                 |                                        |                             |                |         |
| En Borrador                          | Por Turnar                        | En Trámite Term       | iinados Recha      | azados Cance       | lados              |                 |                 |                                        |                             |                |         |
| mis Asunios (4)                      | Asunios de oira:                  | s onidades Administra | uvas (0)           |                    |                    |                 |                 |                                        |                             |                |         |
| ٨                                    |                                   | Asunto                |                    |                    | ¥ ∧ Folio          | Y A Doc. Y      | ∧ Año Y         | 🔺 Folio procedencia 🗡 🔺                | Recepción                   | ¥ ▲ Compromiso | Y A-S   |
| Computadora: Falla e                 | n Office                          |                       | DTI/SMS/00005/2018 | £                  | 2018               | SMS//00001/2018 | 14/06/2018      | 4 registro(s) mostrado(s<br>14/06/2018 | 5) de 4 totales.<br>0.0 - • |                |         |
| mpresión: Falla de Impresión         |                                   |                       |                    |                    | DTI/SMS/00004/2018 | £               | 2018            | SMS//00003/2018                        | 14/06/2018                  | 14/06/2018     | 0.0 - • |
| Impresión: Falta de tó               | ner                               |                       |                    | DTI/SMS/00003/2018 | £                  | 2018            | SMS//00002/2018 | 13/06/2018                             | 13/06/2018                  | 0.0 - 🔴        |         |
| Suministro de ensere                 | s de café: Solicitud              |                       |                    | DTI/SMS/00001/2018 | £                  | 2018            | SMS//00001/2018 | 11/06/2018                             | 14/06/2018                  | 0.0 - 🔴        |         |

En el momento que el área encargada de atender las solicitudes concluye la orden e informa al usuario, esta solicitud llevará un avance de 99%.

En ese momento les llegará una notificación vía correo electrónico de que su reporte fue atendido y este deberá ser cerrado dando clic en la liga electrónica.

Telefonía: Falla en la Línea

DTI/SMS/00006/2018 ┠ 2018 SMS//00002/2018

28/06/2018

99.0 - ●

9. Para cerrar la solicitud de deberá dar clic en "Terminar Asunto".

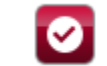

26/06/2018

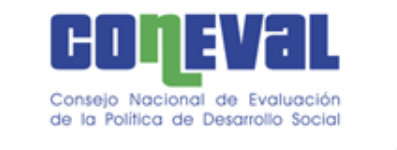

10. Por último se debe seleccionar una **cara** para calificar el servicio e ingresar la **"Justificación"** del cierre del asunto junto con la calificación sobre la atención del mismo.

| ← → C 🏠 🛈 sistemas.coneval.gob.mx/GESTION/jsp/AsuntoTurnado.jsp?id_asunto=13626&ret       | JRI=InstruccionesAtender%2Ejsp%3Fid | _ins%3D16622%26retURI%3Dp  | ortalPrincipal%252Ejsp&pe | =18iinst=-1                             | @,☆ 🕝 🖉 🗄 🖸 🗄                                                                                                    |
|-------------------------------------------------------------------------------------------|-------------------------------------|----------------------------|---------------------------|-----------------------------------------|----------------------------------------------------------------------------------------------------|
| 🔢 Aplicaciones 🗅 Guia_edicion_Sharep 🎦 DIRECCIÓN GENERA 🎦 Políticas_Coneval_20 🗋 Manual_d | 🛯 🕹 Órdenes de Trabajo - 🔜          | COLABORACIÓN 📙 Salas de ju | intas 📃 Sistemas 📃 Pru    | ebas (webdrp vs 📄 Oficio Circular Calen | 📙 Ejemplo normativa 🐐 GDD   Mi cuenta   Hi 🛛 🔅 👋                                                                                                    |
|                                                                                           |                                     |                            |                           |                                         | ? Ayuda 🗧 Estructura funcional 🛛 🗙 Salir                                                                                                    |
| COLEVAL<br>Crawe Assessed & Extraction<br>on a Portico de Exercicio Social                |                                     | Califica el Servicio       |                           |                                         |                                                                                                    |
| Inicio Nuevo asunto Reporte ejecutivo Reportes E                                          | 7                                   |                            |                           |                                         |                                                                                                    |
| 5 🖉 🔜 🗅 🛃 🧭 🛗 😣                                                                           | Justificación:                      |                            |                           |                                         |                                                                                                    |
| Asunto                                                                                    |                                     |                            |                           |                                         |                                                                                                    |
|                                                                                           |                                     |                            |                           | Capturado por<br>Área de Origen: Dire   | : Angel Cortés Pichardo - 16(07/2018 1842 hrs.<br>Folio de Sistema: DTI/SMS(00015/2018<br>Estatus: En Trámite Avance: 99 0%. ●<br>soción de Tecnología de Información Año: 2018 |
| Datos del Solicitante:                                                                    |                                     |                            |                           |                                         |                                                                                                    |
| Entidad: Dirección de Tecnología de Información                                           |                                     |                            |                           |                                         |                                                                                                    |
| De: Angel Cortés Pichardo / Jefe de Departamento de Mejora T<br>Decemento do: Salida      | $\odot$                             | $\bigcirc$                 | $\overline{(\cdot)}$      |                                         |                                                                                                    |
| Documento de. Salida                                                                      | -                                   | -                          |                           |                                         |                                                                                                    |
|                                                                                           | Comentarios:                        |                            |                           |                                         |                                                                                                    |
| Destinatarios:                                                                            |                                     |                            |                           |                                         |                                                                                                    |
| Para: Usuarios<br>Ing. Carlos Alberto Velázquez Jiménez/Jefe de Departan                  |                                     |                            |                           |                                         |                                                                                                    |
|                                                                                           |                                     |                            |                           |                                         |                                                                                                    |
| Datos del Asunto:                                                                         |                                     |                            |                           |                                         |                                                                                                    |
| Asunto: Computadora: Falla en Office                                                      |                                     |                            | 4                         |                                         |                                                                                                    |
| Tipo de documento: Solicitud Mesa de Ayuda                                                |                                     |                            |                           |                                         |                                                                                                    |
| Fecha recepción: 16/07/2018                                                               | Acep                                | otar Cancelar              |                           |                                         |                                                                                                    |
| Fecha documento: 16/07/2018                                                               |                                     |                            |                           |                                         |                                                                                                    |
| Fecha compromiso: 16/07/2018                                                              |                                     |                            |                           |                                         | -                                                                                                    |

**Justificación:** se recibirán observaciones específicas en relación a la solicitud de servicio.

**Comentarios:** en este apartado podremos recibir observaciones generales referentes a la calidad del servicio así como recomendaciones para mejorar dicho servicio.

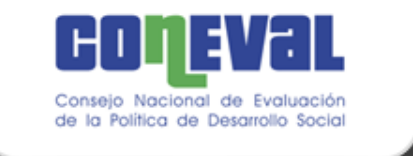

### Consultar el historial de mis trámites.

1.- Entrar al sistema e iniciar sesión

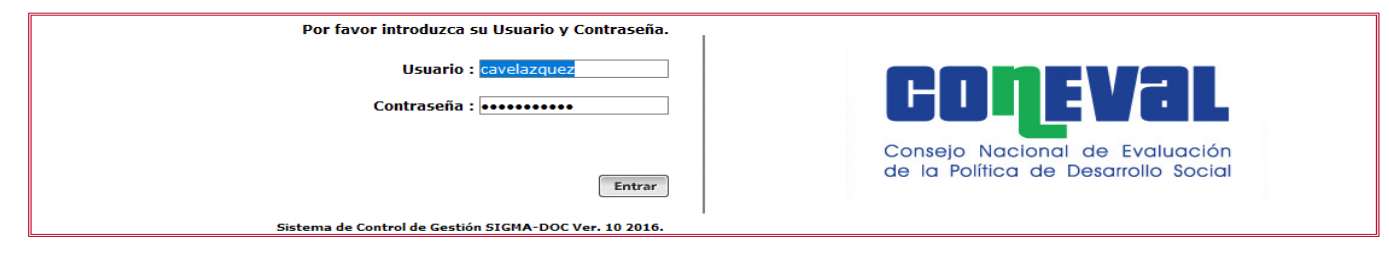

2.- Dar clic en la pestaña "Asuntos" y después en el botón "Terminados"

| Consective a transition<br>or in Protection Consection |                                                    |                             |                                       |                    |              |       |         |                                                       |
|--------------------------------------------------------|----------------------------------------------------|-----------------------------|---------------------------------------|--------------------|--------------|-------|---------|-------------------------------------------------------|
| Inicio Nuevo asunto F                                  | Reporte ejecutivo Reportes                         | Búsquedas Editar contraseña | Bienvenido: Héctor Omar Rodríguez Nov | Da                 |              |       |         |                                                       |
|                                                        | Firma Asuntos Instrucciones En Borrador Por Turnar | En Trámite Terminados       | Rechazados Cancelados                 |                    |              |       |         |                                                       |
| Mis Asuntos (1) Asuntos de otras Unidade               | es Administratīvas (0)                             |                             |                                       |                    |              |       |         |                                                       |
| *                                                      | Asunto                                             |                             | Y A                                   | Folio              | Y A Doc. Y A | Año Y | ∧ (%) ¥ | ∧ Fecha terminación Y S                               |
| Telefonia: Falla en la Línea                           |                                                    |                             |                                       | DTI/SMS/00006/2018 | E-           | 2018  | 100.0   | i registro(s) mostrado(s) de 1 totales.<br>26/06/2018 |

3.- Explorar los asuntos en "Mis Asuntos" y "Asuntos de otras Unidades Administrativas"

| Consele Nacion<br>de la Política de                      | REVEL<br>nal de Evaluación<br>so Desarrolo Social                                                                      |                  |             |         |             |                 |                    |               |         |                             |            |                              |           |
|----------------------------------------------------------|----------------------------------------------------------------------------------------------------|------------------|-------------|---------|-------------|-----------------|--------------------|---------------|---------|-----------------------------|------------|------------------------------|-----------|
| Inicio                                                   | Nuevo asunto                                                                                                    | Reporte ejecutiv | vo Reportes | s Búsqu | edas Editar | contraseña Bier | venido: Carlos Alb | rto Velázquez | Jiménez |                             |            |                              |           |
| Min Assessed (1)                                         | Asuntos     Instrucciones       En Borrador     Por Turnar     En Trámite     Terminados     Rechazados     Cancelados |                  |             |         |             |                 |                    |               |         |                             |            |                              |           |
| uia kanuna (1) kanuna ne ana anunana kanunusia ginaa (n) |                                                                                                    |                  |             |         |             |                 |                    |               |         |                             |            |                              |           |
| *                                                        |                                                                                                    | ٨                | sunto       |         |             | ¥ 🔺             | Folio              | Y A Doc. Y    | A Año   | 🖌 🔺 Folio procedencia 🛛 🗡 🔺 | Recepción  | Y A Compromis                | o ¥ A-S   |
| Suministro de enser                                      | res de café: Solicitud                                                                                                 |                  |             |         |             | DT              | T/SMS/00001/2018   | €-            | 2018    | SMS//00001/2018             | 11/06/2018 | 1 registro(s) n<br>14/06/201 | B 0.0 - • |

Aquí aparecerán los asuntos que hemos capturado.

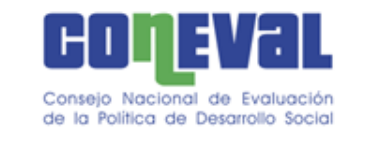

## Dudas y/o aclaraciones

| Servicios Gen            | erales     | Servicios de TIC's          |            |  |  |  |
|--------------------------|------------|-----------------------------|------------|--|--|--|
| Roberto Garza Herrera    |            | Julio César Licona Illescas |            |  |  |  |
| rgarza@coneval.org.mx    | Ext. 70046 | jclicona@coneval.org.mx     | Ext. 70022 |  |  |  |
|                          |            |                             |            |  |  |  |
| Recursos Mate            | eriales    | Carlos Alberto Velázquez    |            |  |  |  |
| Mario Espinosa Cruz      |            | cavelazquez@coneval.org.mx  | Ext. 70023 |  |  |  |
| mespinosa@coneval.org.mx | Ext. 70026 |                             |            |  |  |  |

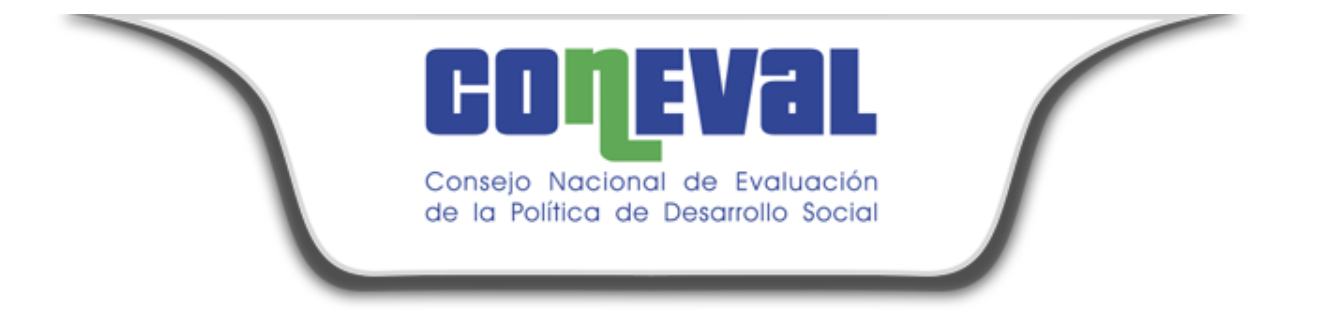

# **GRACIAS..!!**

Dirección Ejecutiva de Recursos Materiales y Servicios Generales

Dirección Ejecutiva de Tecnologías de la Información y Comunicaciones